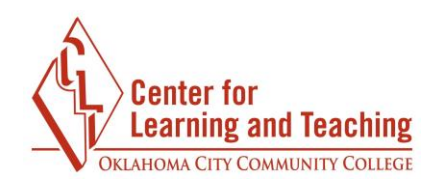

## **Deleting a Quiz Attempt**

There may be a situation where you need to delete a student quiz attempt and allow them to attempt the quiz again. To allow another quiz attempt, you need to access the quiz and delete the attempt.

Select the title of the quiz on the course home page

| QUIZ          | nit 1 Exam |        | $\otimes$        |
|---------------|------------|--------|------------------|
| $\rightarrow$ | <u>I</u>   | 0<br>0 | 2 of 2 Attempted |
| -             |            |        |                  |

## Select Attempts.

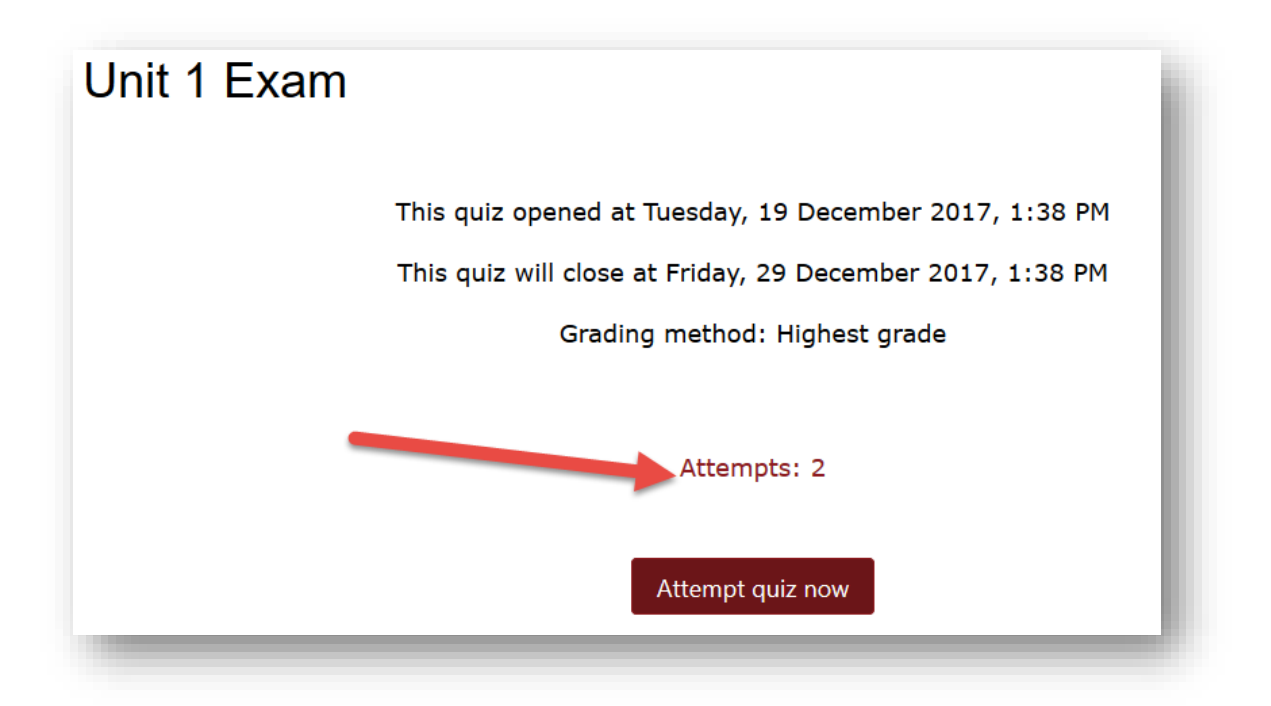

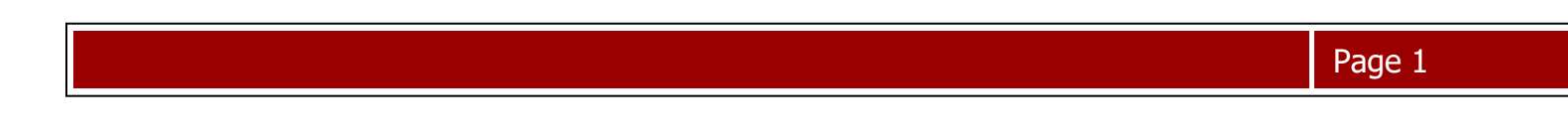

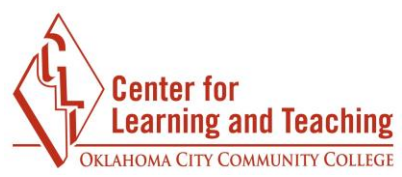

Check the box in front of the student's name of the attempt you want to delete. Scroll to the bottom of the page and select **Delete selected attempts** button.

| Select                                 | all / Deselect all Reg   | Regrade selected attempts |                                   |                                   | Delete selected attempts |             |                |
|----------------------------------------|--------------------------|---------------------------|-----------------------------------|-----------------------------------|--------------------------|-------------|----------------|
| Overall<br>average                     |                          |                           |                                   |                                   | ļ                        | 5.00 (2)    | 5.00 (2)       |
| CLT<br>Student002<br>Review<br>attempt | cltstudent002@email.occc | .edu Finished             | 19<br>December<br>2017 1:36<br>PM | 19<br>December<br>2017 1:37<br>PM | 8<br>secs                | 10.00       | ✓ 10.00        |
| CLT<br>Student001<br>view<br>attemp    | cltstudent001@my.occc.ec | du Finished               | 19<br>December<br>2017 1:34<br>PM | 19<br>December<br>2017 1:35<br>PM | 8<br>secs                | 0.00        | × 0.00         |
| First name<br>/ Surname                | Email address            | State                     | Started on                        | Completed                         | Time<br>taken            | Grade/10.00 | Q. 1<br>/10.00 |

After the attempt has been deleted and while the quiz is still open, the student will be allowed to attempt the quiz again.

If you have any questions or need further assistance, please contact the CLT at 405-682-7838 or at clt@occc.edu.